## การเตรียมความพร้อมเครื่องคอมพิวเตอร์

# 1. Clear browsing data 2. การปลดบล็อก Pop-up Google Chrome 3. การตั้งค่า Google Chrome Update 4. การตั้งค่าภาษาที่ตัวเครื่องคอมพิวเตอร์

5. ขั้นตอนการติดตั้ง<mark>โปรแกรมรันไทม</mark>์ และ<mark>โปรแกรมสแกน</mark>

## 1. Clear browsing data

\_

แล้วเลือก "Setting" เลือก 😹 Paused ☆ New tab Ctrl+T Ctrl+N New window New Incognito window Ctrl+Shift+N History Downloads Ctrl+J Bookmarks **F R** - 100% + Zoom 6.4 Print... Ctrl+P Cast... Find... Ctrl+F More tools Cut Copy Paste Edit 1.1 Settings Help Exit

- จากนั้นเลือก Privacy and security >> Clear browsing data

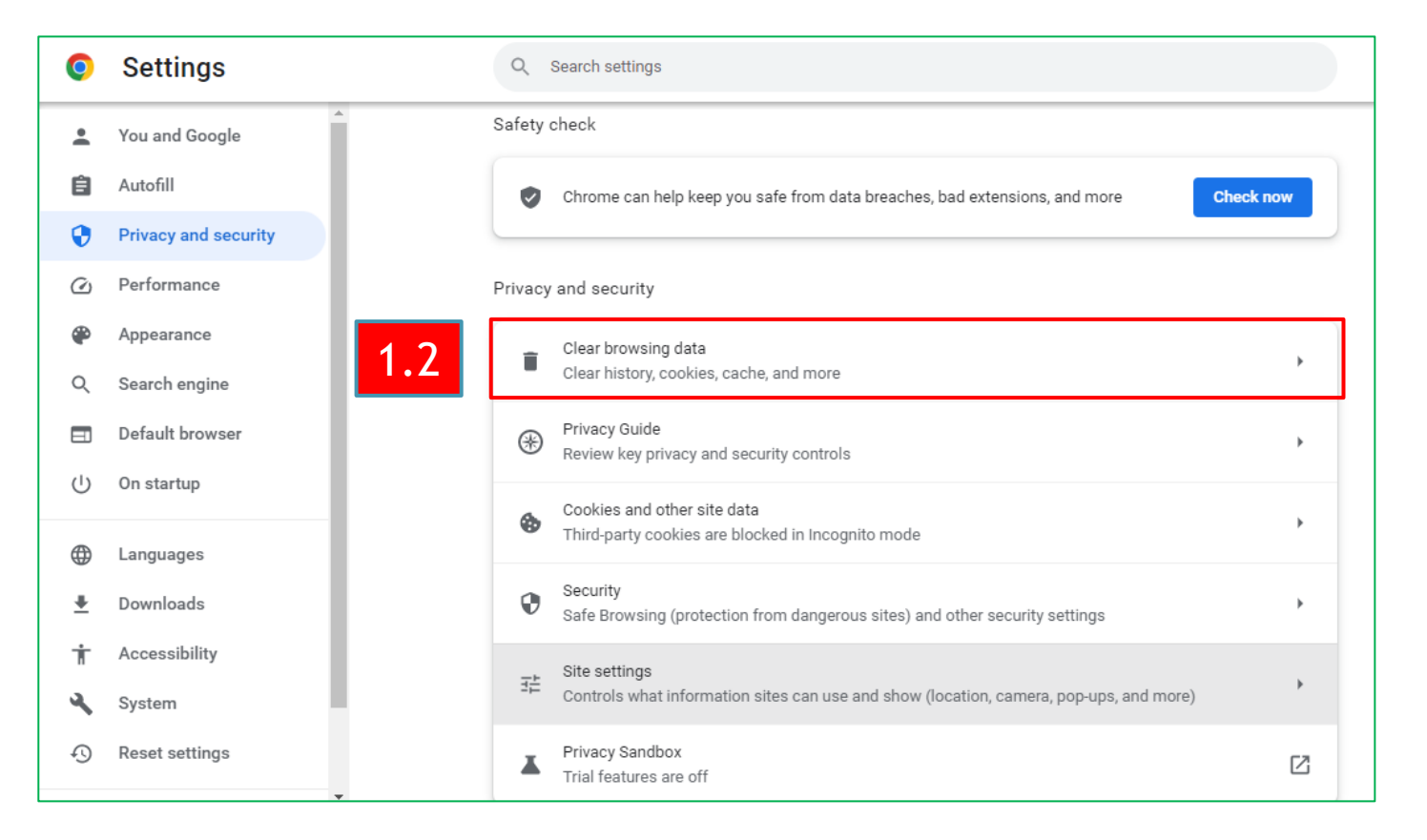

## 1. Clear browsing data

- จากนั้นเลือก Cookies and other site data , Cached images and files >> Clear data

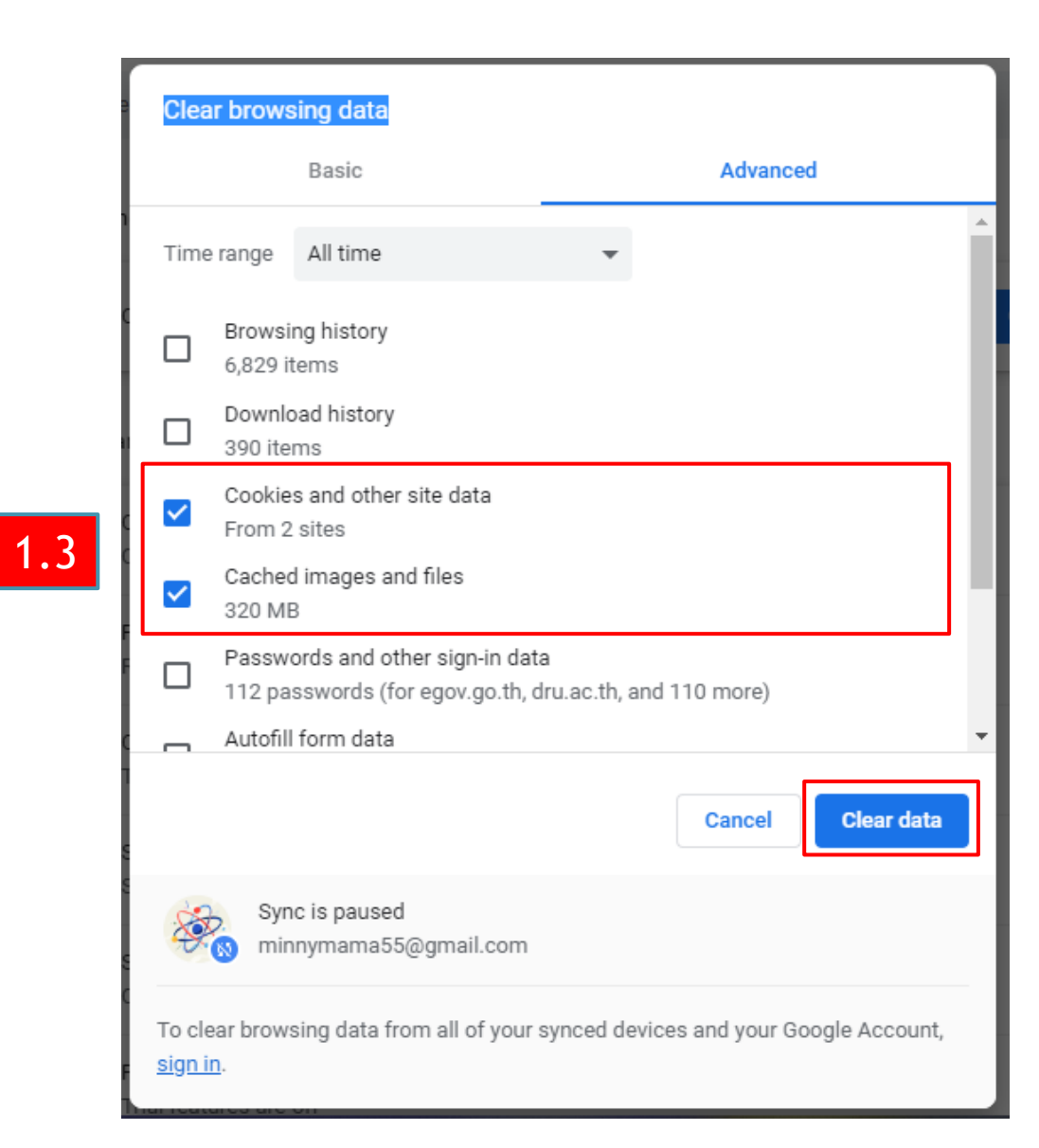

# 2. การปลดบล็อก Pop-up Google Chrome ( 🔘

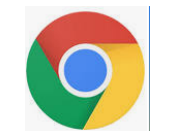

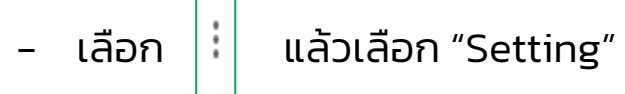

|   | ☆ 🕤        | ▶ 🛛 (       | 🛞 Pause  | ed :   |
|---|------------|-------------|----------|--------|
|   | New tab    |             |          | Ctrl+T |
|   | New winde  | ow          |          | Ctrl+N |
|   | New Incog  | inito windo | w Ctrl+S | hift+N |
|   | History    |             |          | ۱.     |
|   | Download   | s           |          | Ctrl+J |
|   | Bookmark   | s           |          | •      |
|   | Zoom       | - 100       | 1% +     | 53     |
|   | Print      |             |          | Ctrl+P |
|   | Cast       |             |          |        |
|   | Find       |             |          | Ctrl+F |
|   | More tools | ;           |          | •      |
|   | Edit       | Cut         | Сору     | Paste  |
| 1 | Settings   |             |          |        |
|   | Help       |             |          | Þ      |
|   | Exit       |             |          |        |

2

แล้วเลือก "Setting" – จากนั้นเลือก Privacy and security >> Site setting

| 0        | Settings             | Q Search settings                                                                        |       |
|----------|----------------------|------------------------------------------------------------------------------------------|-------|
| ÷        | You and Google       | Safety check                                                                             |       |
| Ê        | Autofill             | Chrome can help keep you safe from data breaches, bad extensions, and more               | k now |
| •        | Privacy and security |                                                                                          |       |
| Ø        | Performance          | Privacy and security                                                                     |       |
| ۲        | Appearance           | Clear browsing data                                                                      |       |
| Q        | Search engine        | Clear history, cookies, cache, and more                                                  | •     |
|          | Default browser      | Privacy Guide     Review key privacy and security controls                               | •     |
| Ċ        | On startup           | Cookies and other site data                                                              |       |
| ۲        | Languages            | Third-party cookies are blocked in Incognito mode                                        | •     |
| <u>+</u> | Downloads            | Security<br>Safe Browsing (protection from dangerous sites) and other security settings  | •     |
| Ť        | Accessibility        | Site settings                                                                            |       |
| 3        | System               | 2 Controls what information sites can use and show (location, camera, pop-ups, and more) | ŕ     |
| Ð        | Reset settings       | Privacy Sandbox Trial features are off                                                   | Ø     |

## 2. การปลดบล็อก Pop-up Google Chrome (ต่อ)

- จากนั้นเลือก Sites can send pop-ups and use redirects

| 0        | Settings             |     | Q Search settings                                                          |                                                                                                    |  |  |  |
|----------|----------------------|-----|----------------------------------------------------------------------------|----------------------------------------------------------------------------------------------------|--|--|--|
| •        | You and Google       |     | ← Pop-ups and redirects                                                    | Q Search                                                                                                    |  |  |  |
| Ê        | Autofill             |     | Sites might send pop-ups to show ads, or use redirects to lead you to webs | ites you may not want to visit                                                                                                    |  |  |  |
| 0        | Privacy and security |     |                                                                            |                                                                                                    |  |  |  |
| Ø        | Performance          |     | Default behavior                                                           |                                                                                                    |  |  |  |
| ۲        | Appearance           |     |                                                                            | Q. Search         or use redirects to lead you to websites you may not want to visit         hen you visit them         use redirects         ups or use redirects         up or use redirects         rects |  |  |  |
| Q        | Search engine        | 2.3 | Sites can send pop-ups and use redirects                                   |                                                                                                    |  |  |  |
|          | Default browser      |     | O 🕅 Don't allow sites to send pop-ups or use redirects                     |                                                                                                    |  |  |  |
| Ċ        | On startup           |     | Customized behaviors                                                       |                                                                                                    |  |  |  |
|          | Languages            |     | Sites listed below follow a custom setting instead of the default          |                                                                                                    |  |  |  |
| <u>+</u> | Downloads            |     | Not allowed to send pop-ups or use redirects                               | Add                                                                                                    |  |  |  |
| Ť        | Accessibility        |     | No sites added                                                             |                                                                                                    |  |  |  |

# 3. การตั้งค่า Google Chrome Update

- ที่ช่อง URL >>chrome://flags >> Allow invalid >> Enabled >>Relaunch

| ← 3.1 S Chrome   chrome://flags                                                                                                    | 🖻 🛧 🖸 🔅 Paused :   |
|----------------------------------------------------------------------------------------------------|--------------------|
| Link Saraban ink Saraban Mail - WARNINAPA C Mangureeuunu - Mangureeuunu - Mangureeuununu - Mangureeuunu - Mangureeuunu - Mangureeuunu - Mangureeuunu - Mangureeuunu - Mangureeuunu - Mangureeuunu - Mangureeuunu - Mangureeuunu - Mangureeuunu - Mangureeuunu - Mangureeuunu - Mangureeuunu - Mangureeeuunu - Mangureeeuuunu - Mangureeeuunu - Mangureeeuunu - Mangureeeuunu - Mangureeeuunu - Mangureeeuunu - Mangureeeuunu - Mangureeeuunu - Mangureeeuunu - Mangureeeuunu - Mangureeeuunu - Mangureeeuunu - Mangureeeuu - Mangureeeuunu - Mangureeeuunu - Mangureeeuu - Mangureeeuu - Mangureeeuuunu - Mangureeeuu - Mangureeeuuunu - Mangureeeuuu - Mangureeeuuu - Mangureeeuuu - Mangureeeuuu - Mangureeeuuu - Man | Reset all          |
| Experiments                                                                                                    | 111.0.5563.147     |
| Available                                                                                                    | Unavailable        |
| <ul> <li>Allow invalid certificates for resources loaded from localhost.<br/>Allows requests to localhost over HTTPS even when an invalid certificate is p<br/>Mac, Windows, Linux, ChromeOS, Android, Fuchsia, Lacros<br/>#allow-insecure-localhost</li> </ul>                                                                                                    | Dree 3.3 Enabled V |
|                                                                                                    |                    |
|                                                                                                    |                    |
| Your changes will take effect the next time you relaunch Chrome.                                                                                                    | 3.4 Relaunch       |

# 4. การตั้งค่าภาษาที่ตัวเครื่องคอมพิวเตอร์

- ไปที่ Contro panel >> 👧 Region

Region >> Format : Thai(Thailand)

|            | 😥 Region               |                                                                                                    | × |
|------------|------------------------|----------------------------------------------------------------------------------------------------|---|
|            | Formats Administrative |                                                                                                    |   |
| 4          | Format:                |                                                                                                    |   |
| <b>.</b> I | Thai (Thailand)        |                                                                                                    |   |
|            |                        |                                                                                                    |   |
|            | Language preferences   | i de la construcción de la construcción de la construcción de la construcción de la construcción de la constru |   |
|            | Date and time forma    |                                                                                                    |   |
|            | Short date:            | d/M/yyyy ~                                                                                                    |   |
|            | Long date:             | d MMMM уууу 🗸 🗸                                                                                                |   |
|            | Short time:            | H:mm ~                                                                                                    |   |
|            | Long time:             | H:mm:ss ~                                                                                                    |   |
|            | First day of week:     | ล้นทร์ 🗸                                                                                                    |   |
|            |                        |                                                                                                    |   |
|            | Examples               |                                                                                                    |   |
|            | Short date:            | 4/4/2566                                                                                                    |   |
|            | Long date:             | 4 เมษายน 2566                                                                                                  |   |
|            | Short time:            | 13:42                                                                                                    |   |
|            | Long time:             | 13:42:20                                                                                                    |   |
|            |                        | Additional settings                                                                                            |   |
|            |                        | OK Cancel Apply                                                                                                | r |

Region >> Administrative >> Change system locale

| 🔗 Region                                                                                                    | ×                                        |
|----------------------------------------------------------------------------------------------------|------------------------------------------|
| Formats Administrative                                                                                                    |                                          |
|                                                                                                    |                                          |
| Welcome screen and new user accounts                                                                                                  |                                          |
| View and copy your international settings to the welcome screen, system<br>accounts and new user accounts.                            |                                          |
| Copy settings                                                                                                    |                                          |
| Language for non-Unicode programs                                                                                                    |                                          |
| This setting (system locale) controls the language used when displaying text in programs that do not support Unicode.                 |                                          |
| Current language for non-Unicode programs:                                                                                            |                                          |
| Thai (Thailand) 4.2 Change system locale                                                                                              | 2                                        |
| Region Settings                                                                                                    | ×                                        |
| Select which language (system locale) to use when displa<br>that do not support Unicode. This setting affects all user a<br>computer. | ying text in programs<br>accounts on the |
| 4.3 Current system locale:<br>Thai (Thailand)                                                                                         | ~                                        |
| 4.4 Beta: Use Unicode UTF-8 for worldwide language supp<br>OK                                                                         | ort Cancel                               |

# ี่ 5. ขั้นตอนการติดตั้ง<mark>โปรแกรมรันไทม</mark>์ และ<mark>โปรแกรมสแกน</mark>

ดาวน์โหลดไฟล์ติดตั้ง เข้าที่เว็บไซต์ ระบบสารบรรณอิเล็กทรอนิกส์ (e-Saraban)

1. ดาวน์โหลดไฟล์<u>ติดตั้งรันไทม์โปรแกรมสแกน</u> โดยเลือกตามสเปคเครื่องคอมพิวเตอร์แต่ละ เครื่อง ว่าเป็น <u>32bit หรือ 64bit</u>และติดตั้งลง บนเครื่องคอมพิวเตอร์

2.. ดาวน์โหลดไฟล์<u>ติดตั้งโปรแกรมสแกน </u>และ ติดตั้งลงบนเครื่องคอมพิวเตอร์

| ลารบรรณ<br>อิเสิกกรอนิกส์                                                                                 |                                                                                         |
|----------------------------------------------------------------------------------------------------|-----------------------------------------------------------------------------------------|
| FlowSoft                                                                                                  | เข้าสู่ระบบ<br>Username :<br>Password :<br>Change Password<br>Login                     |
| 1<br><u>ดาวน์โหลดไฟล์ติดดั้งรันไทม์โปรแกรมสแกน (Windows 32 bit) (</u><br>ดาวน์โหลดไพล์พ่อนต์สารบรรณ ดาวน์ | <u>Windows 64 bit) ดาวน์โหลดไฟล์ติดตั้งโปรแกรมสแกน</u><br>เหลดดูมือเตรียมความพรอมเชิงาน |

### กรณีตั้งค่าแล้ว แต่ร่างหนังสือหรือลงนามไม่ได้ให้สังเกต 2 ส่วนดังนี

ส่วนที่ 1 ตรวจสอบการติดตั้งโปรแกรมสแกน ถ้าติดตั้งเรียบร้อยจะขึ้นสถานะที่ Notification Area

ตามรูป

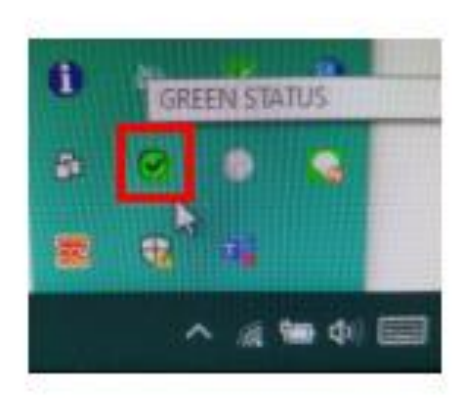

#### กรณีตั้งค่าแล้ว แต่ร่างหนังสือหรือลงนามไม่ได้ให้สังเกต 2 ส่วนดังนี

ส่วนที่ 2 ให้ดูว่ามี Folder ที่ชื่อ Temp ใน Drive: C หรือไม่ ถ้าไม่มีให้ดำเนินการสร้าง Folder ดังนี้

1. โดยให้เข้าไปที่ This PC >> Drive: C หรือ Windows C (แต่ละเครื่องชื่ออาจไม่เหมือนกัน)

| 🔜   🔽 🔜 🗢   This PC |                          |
|---------------------|--------------------------|
| File Computer V     | ïew                      |
| ← → ヾ ↑ 💻 › Tł      | nis PC                   |
| > 📌 Quick access    | > Folders (7)            |
| > 🔵 OneDrive        | V Devices and drives (3) |
| This PC             | Windows (C:)             |
|                     | 38.4 GB free of 246 GB   |

#### คลิกขวาเลือก New >> Folder

| 📥 I 🖸 📕 🖬 👘                                                     |                          | Manage W             | /indows (C:) |                  |             |      | -           |                                            | $\times$           |   |        |   |
|-----------------------------------------------------------------|--------------------------|----------------------|--------------|------------------|-------------|------|-------------|--------------------------------------------|--------------------|---|--------|---|
| File Home Sha                                                   | are View                 | Drive Tools          |              |                  |             |      |             |                                            | ~ 🕐                |   |        |   |
| $\leftarrow \rightarrow \neg \uparrow \blacksquare \rightarrow$ | This PC > Wi             | ndows (C:)           |              |                  |             | v õ  | Search Wine | dows (C:)                                  | P                  |   |        |   |
| <b>1</b> Out to serve                                           | Name                     | ^                    |              | Date modified    | Туре        | Size |             |                                            | ^                  |   |        |   |
| Quick access                                                    | SGet                     | Current              |              | 18/12/2562 12:50 | File folder |      |             |                                            |                    |   |        |   |
| OneDrive                                                        | SRec                     | ycle.Bin             |              | 6/2/2560 20:03   | File folder |      |             |                                            |                    |   |        |   |
| This DC                                                         | 71.08                    | der                  |              | 16/10/2552 8:39  | File folder |      |             |                                            |                    |   |        |   |
| ins rc                                                          | Adw                      | Cleaner              |              | 7/3/2561 14:21   | File folder |      |             |                                            |                    |   |        |   |
| Network                                                         | app                      |                      |              | 5/7/2559 12:08   | File folder |      |             |                                            |                    |   |        |   |
|                                                                 | Boot                     |                      |              | 16/3/2563 10:27  | File folder |      | V           | iew                                        |                    | > |        |   |
|                                                                 | cdg                      |                      |              | 23/1/2563 9:25   | File folder |      | S           | ort by                                     |                    | > |        |   |
|                                                                 | ce01                     | 77f4c24d05f422911a3b | 5d7930       | 14/10/2558 22:42 | File folder |      | G           | iroup by                                   |                    | > |        |   |
|                                                                 | Conf                     | fig.Msi              |              | 23/3/2563 10:33  | File folder |      | R           | efresh                                     |                    |   |        |   |
|                                                                 | DLT                      |                      |              | 23/3/2559 16:20  | File folder |      | p           | arte                                       |                    | _ |        |   |
|                                                                 | <ul> <li>Docu</li> </ul> | uments and Settings  |              | 14/7/2552 12:08  | File folder |      | P           | acte cheete                                | a.t                |   |        |   |
|                                                                 | DrFo                     | neFotAndroid         |              | 23/2/2561 18:27  | File folder |      |             | and all all all all all all all all all al | - 10 <sup>-5</sup> | _ |        |   |
|                                                                 | FFOL                     | .tput                |              | 19/6/2562 20:54  | File folder |      | G           | ive access                                 | to                 | > |        |   |
|                                                                 | ForSe                    | erverTest            |              | 22/1/2559 14:15  | File folder |      |             | dobe Driv                                  | e CS4              | > |        |   |
|                                                                 | Intel                    |                      |              | 12/3/2558 11:44  | File folder |      | N           | lew                                        |                    |   | Folder | Г |
|                                                                 | moa                      | ¢                    |              | 26/6/2561 16:21  | File folder |      | -           |                                            |                    |   |        |   |
|                                                                 | MSO                      | Cache                |              | 12/3/2558 11:57  | File folder |      | P           | roperbes                                   |                    |   |        |   |
|                                                                 |                          |                      |              | 10/0/07/01/02    |             |      |             |                                            |                    |   |        |   |

### กรณีตั้งค่าแล้ว แต่ร่างหนังสือหรือลงนามไม่ได้ให้สังเกต 2 ส่วนดังนี

3. ตั้งชื่อว่า "temp" แล้วกด Enter จากนั้นให้ปิดหน้าจอนี้ แล้วทดสอบเข้าใช้งานระบบอีกครั้ง

| 늨   🛃 📕 🖛   Windo                                                     | ws (C:)                   |                  |             |      | - 0                 | $\times$ |
|-----------------------------------------------------------------------|---------------------------|------------------|-------------|------|---------------------|----------|
| File Home Sha                                                         | ire View                  |                  |             |      |                     | ~ 🛛      |
| $\leftarrow \rightarrow \checkmark \uparrow \blacksquare \rightarrow$ | This PC > Windows (C:)    |                  |             | νõ   | Search Windows (C:) | ,p       |
| Ouick access                                                          | Name                      | Date modified    | Туре        | Size |                     | ^        |
| A Galer access                                                        | Program Files (x86)       | 2/3/2563 11:06   | File folder |      |                     |          |
| <ul> <li>OneDrive</li> </ul>                                          | ProgramData               | 14/2/2563 17:02  | File folder |      |                     |          |
| This PC                                                               | Recovery                  | 18/12/2562 11:59 | File folder |      |                     |          |
|                                                                       | Scan                      | 23/1/2563 9:26   | File folder |      |                     |          |
| Network                                                               | System Volume Information | 23/3/2563 9:30   | File folder |      |                     |          |
|                                                                       | temp                      | 25/3/2563 12:42  | File folder |      |                     |          |